Pueden crear un medio de instalación de Windows con este tutorial:

**IMPORTANTE**!: Antes de iniciar el asistente es importante tener conectado al pc un pentdrive vacío y formateado en NTFS, para que el asistente pueda instalar en el él sistema operativo que posteriormente instalaremos en un pc..

## https://www.microsoft.com/es-es/software-download/windows10

|                           | Actualización de mayo de 2021 de Windows 10                                                                                                    |
|---------------------------|----------------------------------------------------------------------------------------------------|
|                           | El asistente de actualizaciones puede ayudarte a actualizar a la última versión de Windows 10. Para empezar, haz clic en Actualizar ahora.                                                                                                    |
|                           | Actualizar ahora                                                                                                    |
|                           | Privacidad                                                                                                    |
|                           |                                                                                                    |
|                           | ¿Estás deseando instalar Windows 10 en tu PC?                                                                                                    |
|                           | Para empezar necesitas tener una licencia para instalar Windows 10, y luego podrás descargar y ejecutar la herramienta de creación de medios. Para obtener más información sobre cómo utilizar la herramienta, consulta las instrucciones que se muestran abajo. |
|                           | Descargar ahora la herramienta                                                                                                    |
|                           | Privacidad                                                                                                    |
|                           | 🕀 Uso de la herramienta para actualizar el equipo a Windows 10 (haz clic para mostrar más o menos información)                                                                                                    |
|                           | Uso de la herramienta para crear medios de instalación (dispositivo de memoria USB, DVD o archivo ISO) para instalar Windows 10 en para mostrar más o menos información)                                                                                         |
|                           | Más opciones de descarga                                                                                                    |
|                           |                                                                                                    |
| <mark>2) Aquí pode</mark> | mos localizar la descarga:                                                                                                    |
|                           |                                                                                                    |
|                           |                                                                                                    |
| https://www.microso       | oft.com/es-es/software-download/windov                                                                                                    |
| 6,2/18,6 MB, C            | tionToolexe                                                                                                    |

| 2  | Line vez finelizede |              | hogomog gligl   |      | hourse in the |                  |
|----|---------------------|--------------|-----------------|------|---------------|------------------|
| Э, |                     | la uescarga, | , hagamus click | enia | nerramenta    | Jara ejecularia. |

| Pro                                     | ogrania de insta                                                                                                    |                                                                                                    |                                                                                                    |                                                                                                    |                                                                                                    |                                                                                                    |                                                                                                    |                                  |   | ~ |
|-----------------------------------------|----------------------------------------------------------------------------------------------------|----------------------------------------------------------------------------------------------------|----------------------------------------------------------------------------------------------------|----------------------------------------------------------------------------------------------------|----------------------------------------------------------------------------------------------------|----------------------------------------------------------------------------------------------------|----------------------------------------------------------------------------------------------------|----------------------------------|---|---|
| L                                       | Términ<br>Lee esto para qu                                                                                                    | OS de<br>e sepas lo que                                                                                                    | e licence<br>estás aceptance                                                                                                    | cia y av<br><sup>10.</sup>                                                                                                    | isos a                                                                                                    | plicabl                                                                                                    | es                                                                                                    |                                  |   |   |
|                                         | TÉRMINO                                                                                                    | S DE LIC                                                                                                    | ENCIA DE                                                                                                    | EL SOFTWA                                                                                                    |                                                                                                    | ICROSOFT                                                                                                    |                                                                                                    |                                  | ^ |   |
|                                         | MICROCO                                                                                                    |                                                                                                    | A CREATI                                                                                                    | ON TOOL                                                                                                    |                                                                                                    |                                                                                                    |                                                                                                    |                                  | 1 |   |
| 1                                       | MICRUSU                                                                                                    |                                                                                                    |                                                                                                    | SI VIVE EN (O, SI ES UNA EMPRESA, CON UN DOMICILIO COMERCIAL PRINCIPAL EN) LOS<br>ESTADOS UNIDOS, LEA LA "CLÁUSULA DE ARBITRAJE VINCULANTE Y LA RENUNCIA A LA<br>ACCIÓN DE GRUPO" DE LA SECCIÓN 9. RELATIVA A LA RESOLUCIÓN DE CONFLICTOS.<br>Los presentes términos de licencia constituyen un contrato entre usted y Microsoft Corporation (o una<br>de sus filiales). Aplican el software mencionado anteriormente, y cualquier servicio de Microsoft o<br>actualización de software (excepto en la medida en que dichos servicios o actualizaciones estén<br>acompañadas por términos nuevos o adicionales, en cuyo caso esos términos diferentes se aplican<br>según sea posible y no alteran sus derechos o los de Microsoft con respecto al software o servicios<br>preactualizados). SI CUMPLE CON ESTOS TÉRMINOS DE LICENCIA, DISPONDRÁ DE LOS DERECHOS<br>SIGUIENTES. AL HACER USO DEL SOFTWARE, ESTARÁ ACEPTANDO ESTOS TÉRMINOS. |                                                                                                    |                                                                                                    |                                                                                                    |                                  |   |   |
|                                         | SI VIVE EN (O<br>ESTADOS UNI<br>ACCIÓN DE GI<br>Los presentes<br>de sus filiales).<br>actualización d<br>acompañadas<br>según sea posi<br>preactualizado<br>SIGUIENTES. A                                                           | , SI ES UNA<br>DOS, LEA LA<br>RUPO" DE LA<br>términos de<br>. Aplican el s<br>e software (<br>por términos<br>ble y no alte<br>s). SI CUMPL<br>L HACER US                                           | EMPRESA, C<br>A "CLÁUSULA<br>A SECCIÓN 9.<br>licencia consti<br>oftware mence<br>excepto en la<br>nuevos o adia<br>ran sus derecto<br>E CON ESTOS<br>O DEL SOFTW                                 | CON UN DOMICI<br>A DE ARBITRAJ<br>RELATIVA A L<br>ituyen un contra<br>cionado anteriorr<br>medida en que<br>cionales, en cuyi<br>hos o los de Mic<br>5 TÉRMINOS DE<br>VARE, ESTARÁ A                                                                                                    | LIO COMERCI<br>DE VINCULANT<br>LA RESOLUCIO<br>to entre usted<br>mente, y cualq<br>dichos servicio<br>to caso esos té<br>crosoft con res<br>LICENCIA, DIS<br>ACEPTANDO ES | AL PRINCIPAL<br>TE Y LA RENUM<br>ÓN DE CONFLIC<br>y Microsoft Con<br>uler servicio de<br>so actualizació<br>rminos diferent<br>pecto al softwa<br>SPONDRÁ DE LO<br>STOS TÉRMINO | L EN) LOS<br>ICIA A LA<br>CTOS.<br>rporation (<br>Microsoft<br>ones estén<br>re o servic<br>OS DERECHOS.                    | o una<br>o<br>can<br>cios<br>iOS |   |   |
| L C C C C C C C C C C C C C C C C C C C | MICROSO<br>SI VIVE EN (O<br>ESTADOS UNI<br>ACCIÓN DE GI<br>Los presentes<br>de sus filiales).<br>actualización d<br>acompañadas<br>según sea posi<br>preactualizado<br>SIGUIENTES. A<br>1. DERECHOS<br>a) Gener                     | , SI ES UNA<br>DOS, LEA LA<br>RUPO" DE LA<br>términos de<br>Aplican el s<br>e software (<br>por términos<br>ble y no alte<br>s). SI CUMPL<br>LA HACER US<br>S DE INSTAL                             | EMPRESA, C<br>A "CLÁUSULA<br>A SECCIÓN 9.<br>licencia consti<br>oftware mence<br>excepto en la<br>nuevos o adia<br>ran sus derect<br>E CON ESTOS<br>O DEL SOFTW<br>ACIÓN Y DE                    | CON UN DOMICI<br>A DE ARBITRAJ<br>RELATIVA A L<br>ituyen un contrationado anteriorri<br>medida en que<br>cionales, en cuyi<br>hos o los de Mic<br>5 TÉRMINOS DE<br>VARE, ESTARÁ A<br>USO.                                                                                                    | LIO COMERCI<br>DE VINCULANT<br>LA RESOLUCIO<br>to entre usted<br>mente, y cualq<br>dichos servicio<br>to caso esos té<br>crosoft con res<br>LICENCIA, DIS<br>ACEPTANDO ES | AL PRINCIPAL<br>TE Y LA RENUN<br>ÓN DE CONFLIC<br>y Microsoft Con<br>uier servicio de<br>so actualizació<br>rminos diferent<br>pecto al softwa<br>SPONDRÁ DE LO<br>STOS TÉRMINO | L EN) LOS<br>ICIA A LA<br>CTOS.<br>rporation (<br>Microsoft<br>ones estén<br>tes se apliv<br>re o servic<br>OS DERECH<br>S. | o una<br>o<br>can<br>cios<br>iOS | ~ |   |
|                                         | MICROSO<br>SI VIVE EN (O<br>ESTADOS UNI<br>ACCIÓN DE GI<br>Los presentes<br>de sus filiales).<br>actualización d<br>acompañadas<br>según sea posi<br>preactualizado<br>SIGUIENTES. A<br>1. DERECHOS<br>a) Gener<br>Declaración de p | , SI ES UNA<br>DOS, LEA LA<br>RUPO" DE LA<br>términos de<br>Aplican el s<br>e software (<br>por términos<br>ble y no alte<br>s). SI CUMPL<br>L HACER US<br>S DE INSTAL<br>TaLPuede ins<br>rivacidad | EMPRESA, C<br>A "CLÁUSULA<br>A SECCIÓN 9.<br>licencia consti<br>oftware mence<br>excepto en la<br>nuevos o adia<br>ran sus derect<br>E CON ESTOS<br>O DEL SOFTW<br>ACIÓN Y DE<br>talar y usar co | CON UN DOMICI<br>A DE ARBITRAJ<br>RELATIVA A L<br>Ituyen un contrationado anteriorri<br>medida en que<br>cionales, en cuy<br>hos o los de Mico<br>5 TÉRMINOS DE<br>VARE, ESTARÁ A<br>USO.                                                                                                    | LIO COMERCI<br>DE VINCULANT<br>LA RESOLUCIO<br>to entre usted<br>mente, y cualq<br>dichos servicio<br>to caso esos té<br>crosoft con res<br>LICENCIA, DIS<br>ACEPTANDO ES | AL PRINCIPAI<br>TE Y LA RENUN<br>ÓN DE CONFLIC<br>y Microsoft Con<br>uier servicio de<br>so actualizació<br>rminos diferent<br>pecto al softwa<br>SPONDRÁ DE LO<br>STOS TÉRMINO | EN) LOS<br>ICIA A LA<br>CTOS.<br>rporation (<br>Microsoft<br>ones estén<br>tes se apliv<br>re o servic<br>OS DERECH<br>S.   | o una<br>o<br>can<br>cios<br>iOS | ~ | 1 |

4) En el asistente que se abre, le damos a Aceptar los términos de licencia

5) Le damos a Crear medios de instalación.... Y siguiente...

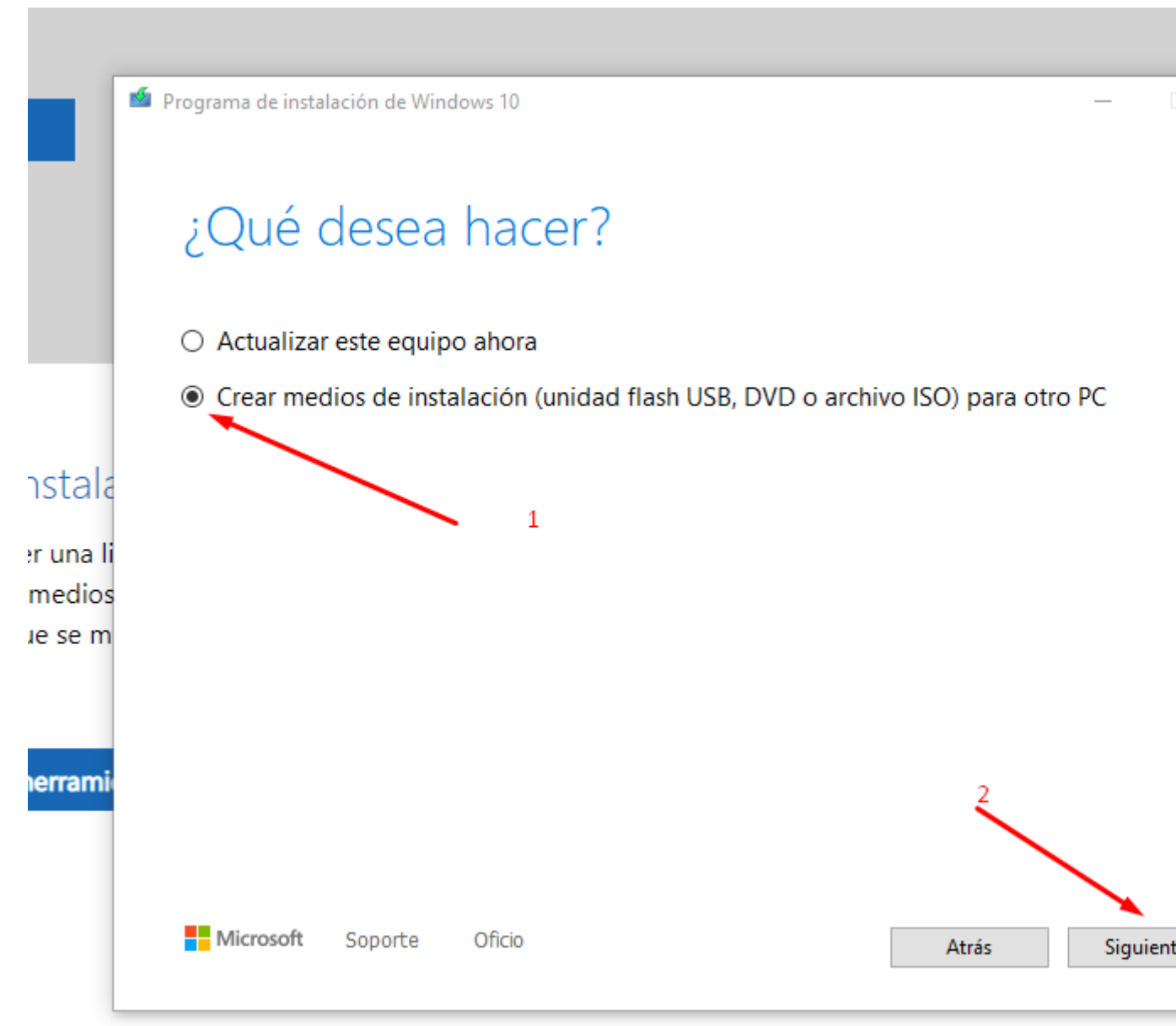

para actualizar el equipo a Windows 10 (haz clic para mostrar más o menos información)

6) Es importante que el idioma, Edición Windows 10pro, y Arquitectura esté como en la imagen siguiente: y le damos a siguiente...

|             | 🤷 Programa de instala                    | ción de Windows 10               | _      |        |
|-------------|------------------------------------------|----------------------------------|--------|--------|
|             | Selecció<br>edición<br>Seleccione una de | one el idioma, la arquitectur    | a y la |        |
| - 1-        | ldioma                                   | español (España, alfabetizac 🖂   |        |        |
| a li        | Edición                                  | Windows 10 $$                    |        |        |
| lios<br>: m | Arquitectura                             | 64 bits (x64) 🗸                  |        |        |
| mi          | Usa las opcione                          | es recomendadas para este equipo |        |        |
|             | Microsoft                                | Soporte Oficio Atr               | ás Sig | uiente |
|             |                                          |                                  |        |        |

actualizar el equipo a Windows 10 (haz clic para mostrar más o menos información)

7) Comprobamos que esté marcada "unidad flash USB" y siguiente...

|   | Programa de instalación de Windows 10 —                                                                        |       |
|---|----------------------------------------------------------------------------------------------------|-------|
|   | Elija que medio usar                                                                                           |       |
|   | Si quieres instalar Windows 10 en otra partición, deberás crear y, después, ejecutar el medio para instalarlo. |       |
|   | Unidad flash USB                                                                                               |       |
|   | Necesita ocupar 8 GB como mínimo.                                                                              |       |
|   | O Archivo ISO                                                                                                  |       |
|   | Necesitarás grabar el archivo ISO en un DVD más tarde.                                                         |       |
| i |                                                                                                    |       |
| s |                                                                                                    |       |
|   |                                                                                                    |       |
|   |                                                                                                    |       |
|   |                                                                                                    |       |
| i |                                                                                                    |       |
|   |                                                                                                    |       |
|   |                                                                                                    |       |
|   | Microsoft Soporte Oficio Atrás Sigu                                                                            | iente |
|   |                                                                                                    |       |

8) En la siguiente imagen, detectará el USB que hemos puesto previamente formateado y le damos a Siguiente....

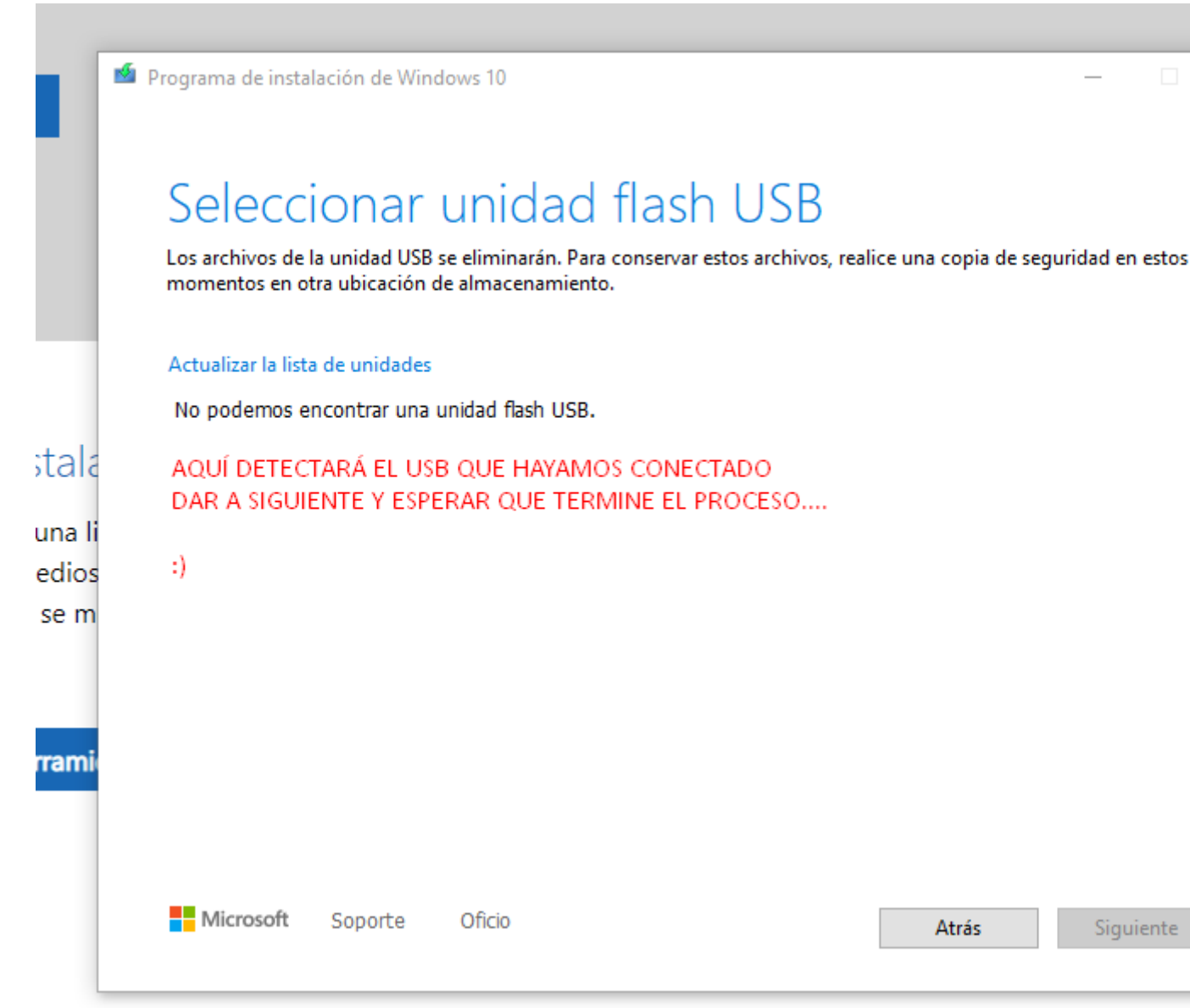

## ira actualizar el equipo a Windows 10 (haz clic para mostrar más o menos información)

Esperamos que termine el proceso.. tardará unos minutos..

Una vez terminado, retirar el pent y ya tenemos el instalador de Windows 10 pro 64 bits preparado para instalar en cualquier ordenador.

## INSTALACIÓN DE WINDOWS 10PRO 64 BITS EN UN PC.

- Insertar el pent en un pc, arrancarlo y pulsar repetidamente F11 para iniciar el Boot del pc, en muchas ocasiones no es necesario pulsar nada dado que el sistema reconocerá Windows en el pent y lo iniciará automáticamente.
- 2) Después de que se inicie el asistente de instalación de Windows seguir el asistente conforme a las necesidades que se requieran..
- 3) En algún punto de la instalación solicitará la clave, esta debe introducirse, viene sellada en la pegatina adjunta.

## Si dispone de Windows 11 el procedimiento es similar o igual